## 协会接入监控视频流程

接入方式分两种:

- 1: 海康威视摄像头直接接入方式
- 2: 硬盘录像机接入方式

具体步骤如下:

- 1: 找到摄像头 IP 地址 可官方下载 海康设备网络搜索工具。
- 2: 下载完成后运行程序,对话框中会显示各摄像头 IP 地址。
- 3: 在电脑浏览器中输入对应 IP 地址,如下图

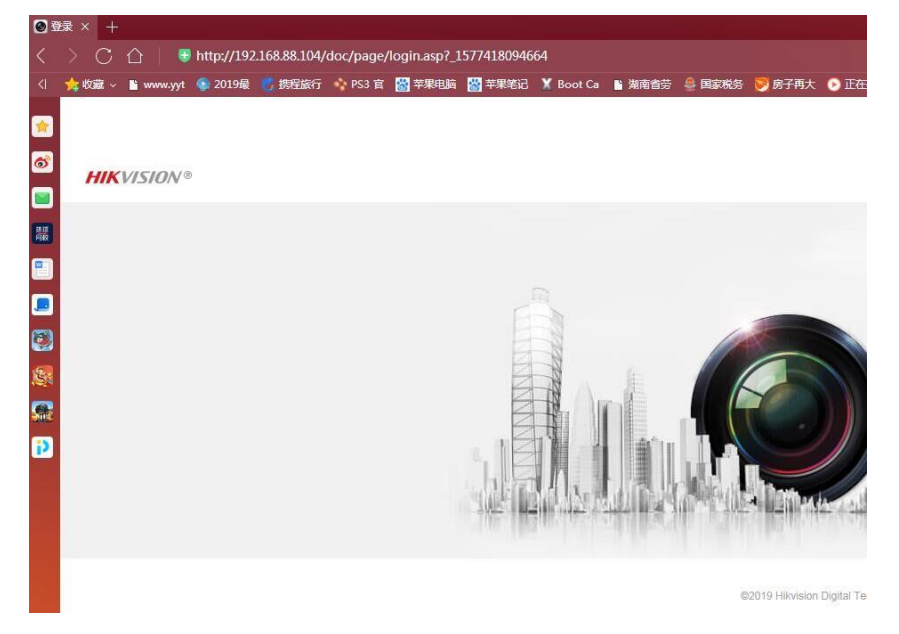

4: 输入用户名和密码如下图:

| admin |                   |
|-------|-------------------|
|       | * <del>/</del> ** |
|       | 忘记密码?             |
| 登录    |                   |

5: 进入后会显示如下画面(注意:不同摄像头界面稍有区别)点配置按钮

| HIKVISION®  | 预览                      | 回放    | 图片            | 配置       |
|-------------|-------------------------|-------|---------------|----------|
| ♀ 本地        | TCP/IP DDNS             | PPPoE | 端口 端口映射       | 多播配置     |
| ☆ 系统        | 网卡类型                    | 自這    | 应             | ~        |
|             |                         |       | 目动获取          |          |
| 基本配置        | 设备IPv4地址                | 192   | .168.88.104   | 测试       |
| 高级配置        | IPv4子网掩码                | 255   | 255.255.0     |          |
| Q; 视音频      | IPv4默认网关                | 192   | .168.88.8     |          |
| 图像          | IPv6 模式                 | 路由    | 讼告            | ▶ 查看路由公告 |
| PTZ         | 设备IPv6地址                |       |               |          |
| <b>一</b> 事件 | IPv6子 <mark>网掩</mark> 码 |       |               |          |
| <b>晋</b> 存储 | IPv6默认网关                |       |               |          |
|             | 物理地址                    | bc:b  | a:c2:af:08:0f |          |
|             | MTU                     | 150   | D             |          |
|             |                         |       | 目用多播搜索        |          |
|             | DNS服务器配置                |       |               |          |
|             | 首选DNS服务器                | 58.2  | 0.127.238     |          |
|             | 备用DNS服务器                | 58.2  | 0.127.170     |          |
|             |                         |       |               |          |

🖁 保存

6:点左边竖排网络中高级配置 启用点上钩 验证码改为大写的 ML8888888 如下图 注意注册 状态一定显示为在线。

| HIKVISION®     | 预览   |      | 回放        | !                   | 图片               |               | 配置      |      |      |        |
|----------------|------|------|-----------|---------------------|------------------|---------------|---------|------|------|--------|
| 🖵 本地           | SNMP | FTP  | Email     | 平台接入                | HTTPS            | QoS           | 802.1x  | 集成协议 | 网络服务 | HTTP监听 |
| ₩ 系统           | 平台接  | 入方式  |           | 萤石云                 |                  |               | ~       |      |      |        |
| ♥ 网络           | ☑ 启月 | ŧ    |           |                     |                  |               |         |      |      |        |
| 基本配置           | 接入服  | 务器IP |           | litedev.ys7         | .com             |               | <b></b> | 自定义  |      |        |
| 高级配置           | 注册状  | 态    |           | 在线                  |                  |               | $\sim$  |      |      |        |
| <b>♀</b> 。 视音频 | 验证码  |      |           | ML888888            |                  | <             | ⊚ 🖌     |      |      |        |
| □ 图像           |      |      |           | 6-12位字母<br>(ABCDEF) | 成数字,区分<br>及该顺序下的 | 大小写<br>任意大小   | 写       |      |      |        |
| PTZ            |      |      |           | 组合除外)<br>议设置8位以     | ,为了确保设<br>上的大小写等 | 备安全,<br>译母+数字 | 建组      |      |      |        |
| <b>一</b> 事件    |      |      |           | 台。                  |                  |               |         |      |      |        |
| <b>冒</b> 存储    | _    |      |           | _                   |                  |               |         |      |      |        |
|                |      | ₿₿   | <b>保存</b> |                     |                  |               |         |      |      |        |

7:更改图像 OSD 名称为地区加本公司名称 如下图

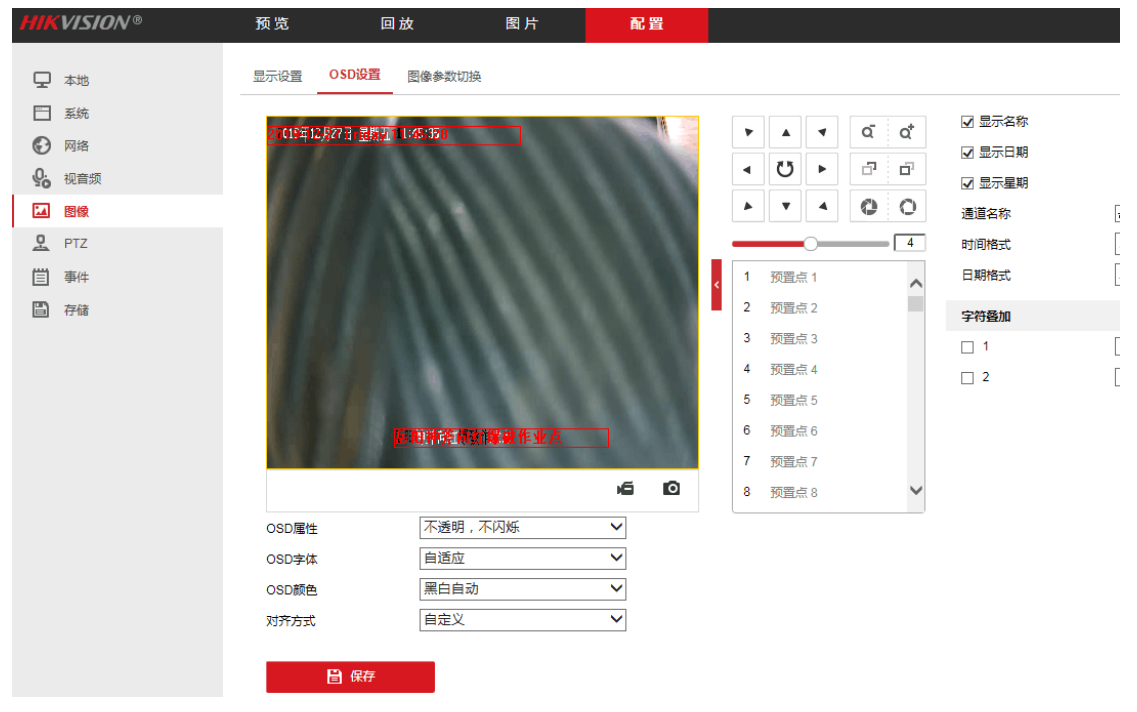

8: 告知协会摄像头设备序列号 如下图:

| HIKVISION®   | 预览 回     | 〕放 图片                 | 配置      |
|--------------|----------|-----------------------|---------|
| ♀ 本地         | 基本信息时间配置 | 夏令时 RS-485 关于设备       |         |
| ☴ 系统         | 设备名称     | IP DOME               |         |
| 系统设置         | 设备编号     | 88                    |         |
| 系统维护         | 设备型号     | DS-2DC2D40IW-D3       |         |
| 安全管理         | 设备序列号    | DS-2DC2D40IW-D3201908 | 327CCCH |
| 用户管理         | 主控版本     | V5.6.11 build 190426  |         |
|              | 编码版本     | V7.3 build 190416     |         |
| <b>9</b> 视音频 | Web版本    | V4.0.1 build 190401   |         |
| ■ 图像         | Plugin版本 | V3.0.7.13             |         |
| PTZ          | 通道个数     | 1                     |         |
| <b>三</b> 事件  | 硬盘个数     | 0                     |         |
| <b>冒</b> 存储  | 报警输入个数   | 0                     |         |
|              | 报警輸出个数   | 0                     |         |
|              | 主控版本属性   | B-R-R7-0              |         |
|              | 冒 保存     |                       |         |

第二种硬盘录像机接入方式:

1: 进入海康威视录像机主菜单如图:

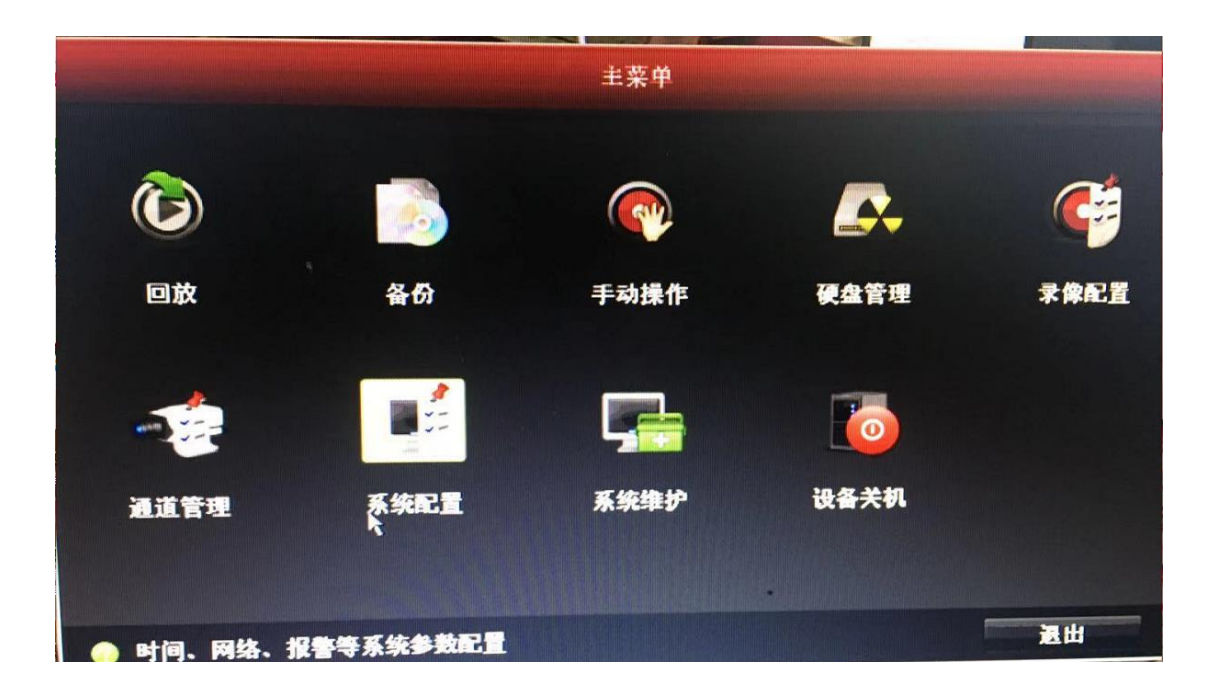

2: 进入系统配置中的网络配置中的平台接入 启用萤石云 状态一定为在线状态,验证码更 改为大写的 ML888888 如下图:

|                                                                                                    |         |      |      |     |      |       | and the second second second second second second second second second second second second second second second |
|----------------------------------------------------------------------------------------------------|---------|------|------|-----|------|-------|----------------------------------------------------------------------------------------------------|
| and the second second second second second second second second second second second second second second second |         |      |      |     |      |       | 系统配: <u>置</u>                                                                                                    |
| <b>◎ 通用配置</b>                                                                                                    |         |      |      |     |      |       |                                                                                                    |
| ·· 网络配置 >                                                                                                    | 基不配置    | 半台接入 | DDNS | NTP | 邮件配置 | 端口映射  | 更多配置                                                                                                    |
| ▲ 报警配置                                                                                                    | 启用萤石    | 石云   |      |     |      |       |                                                                                                    |
| ● 預览配置                                                                                                    | 后用的很多证码 | 紀加宏  |      |     |      | VDEPM | X                                                                                                    |
| ▲ 异常配置                                                                                                    | 状态      |      |      |     |      | 不在线   |                                                                                                    |
| ▲ 用户配置                                                                                                    |         |      | k    |     |      |       |                                                                                                    |
|                                                                                                    |         |      |      |     |      |       |                                                                                                    |
|                                                                                                    |         |      |      |     |      |       |                                                                                                    |

3: 告知协会序列号或录像机二维码 如下图:

| and the second second sec | and the second second | and the second second |      |      |      |      | 系统维护                   |
|----------------------------------------------------------------------------------------------------|-----------------------|-----------------------|------|------|------|------|------------------------|
| ① 系统信息                                                                                                    | >                     |                       |      |      |      |      |                        |
| ē 日志信息                                                                                                    |                       | 设备信息                  | 通道状态 | 录像状态 | 报警状态 | 网络状态 | 硬盘状态                   |
| ☞ 配置操作                                                                                                    |                       | 设备名称                  |      |      |      |      | Network Video Recorder |
| • 斯太升级                                                                                                    |                       | 型号                    |      |      |      |      | DS-7808N-SN            |
|                                                                                                    |                       | 序列号                   |      |      |      |      | 0820160405AARR58934361 |
| ⊂ 榮省配置                                                                                                    |                       | 主控版本                  |      |      |      |      | V3.0.18, Build 151231  |
| 品网络检测                                                                                                    |                       | 验证码                   |      |      |      |      | /DEPMX                 |
| ◎ 硬盘检测                                                                                                    |                       |                       |      |      |      |      |                        |
|                                                                                                    |                       |                       |      |      |      |      |                        |
|                                                                                                    |                       |                       |      |      |      |      |                        |
|                                                                                                    |                       |                       |      |      |      |      |                        |
|                                                                                                    |                       |                       |      |      |      |      |                        |
|                                                                                                    |                       |                       |      |      |      |      |                        |
|                                                                                                    |                       |                       |      |      |      |      |                        |

注意:以上配置必须在有外网的情况下接入(外网是指运行商提供的宽带网络),固定宽带网络最好,无法接入网络可用 4G 路由网络接入。